## Bazy danych w DELPHI (4)

Zadanie: stworzenie raportu typu *master-detail* wykorzystującego powiązania pomiędzy tabelami DEPARTMENT, EMPLOYEE. Poniższy rysunek przedstawia jak powinien wyglądać raport:

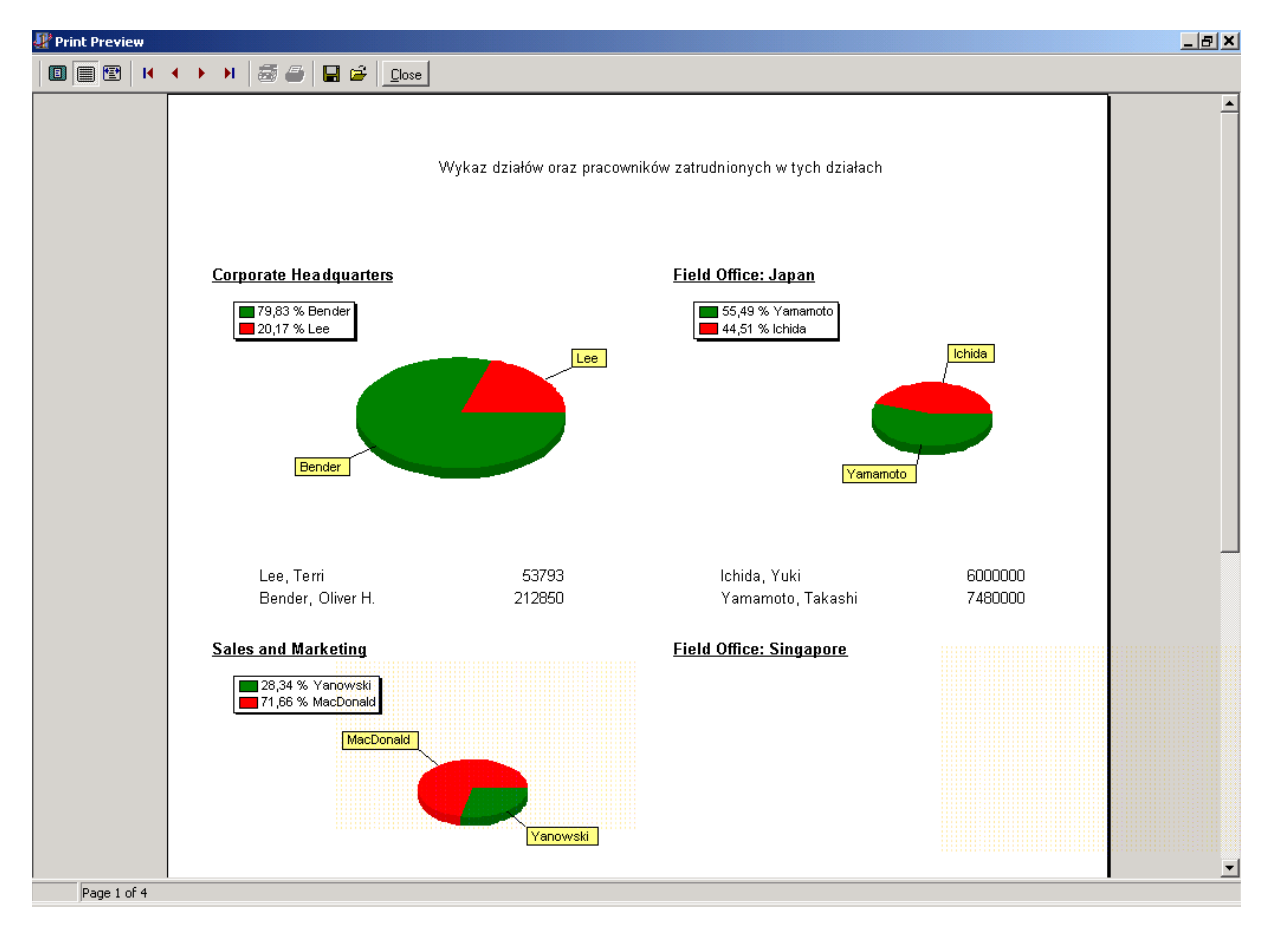

- 1) Tworząc program będziemy korzystać z następujących komponentów:
  - a) Z zakładki InterBase
    - i) IBDatabase
    - ii) IBTransaction
    - iii) IBTable
  - b) Z zakładki Data Access
    - i) DataSource
  - c) Z zakładki QReport
    - i) QuickRep
    - ii) QRSubDetail
    - iii) QRLabel
    - iv) QRDBText
    - v) QRDBChart

- 2) Wrzuć na formatkę IBDatabase1 i kliknij dwa razy na tym komponencie. Wypełnij listę parametrów:
- 3) Zaznacz Local Database:C:\Interbase\Examples\employee.gdb User Name: SYSDBA Password: masterkey Własność LoginPrompt ustaw na FALSE

| Database Component Editor                       |                                                                                                    |   |  |
|-------------------------------------------------|----------------------------------------------------------------------------------------------------|---|--|
| Connection<br>© Local © <u>B</u> emote          |                                                                                                    |   |  |
| Server:                                         | Protocol:           Image: second second seco | 1 |  |
| Database:<br>C:\Interbase\examples\EMPLOYEE.GDB |                                                                                                    |   |  |
| Database Parameters                             |                                                                                                    |   |  |
| User Name:                                      | Se <u>t</u> tings:                                                                                                    |   |  |
| sysdba                                          | user_name=sysdba                                                                                                    |   |  |
| Pass <u>w</u> ord:                              | password=masterkey                                                                                                    |   |  |
| masterkey                                       |                                                                                                    |   |  |
| S <u>Q</u> LRole:                               |                                                                                                    |   |  |
| Character Set:                                  |                                                                                                    |   |  |
|                                                 | 1                                                                                                    |   |  |
| C Login Prompt                                  |                                                                                                    |   |  |
| ОК                                              | Cancel <u>H</u> elp                                                                                                    |   |  |

Własność Connected ustaw na TRUE

- 4) Wrzuć na formatkę IBTransaction 1 Dla własności DefaultDatabase wybierz IBDatabase 1 Ustaw własność Active na TRUE Dla własności DefaultTransaction komponentu IBDatabase 1 wybierz IBTransaction 1.
- 5) Wrzuć na formatkę IBTable1 Dla własności Database wybierz IBDatabase1 Dla własności TableName: DEPARTMENT Ustaw własność Active na TRUE
- 6) Wrzuć na formatkę DataSource1 Dla własności Data wybierz IBTable1
- 7) Wrzuć na formatkę IBTable2
- 8) Dla własności Database wybierz IBDatabase 1 Dla własności TableName: EMPLOYEE Dla własności MasterSource wybierz DataSource 1 Klikając na trzykropku w własności MasterFields zdefiniuj zależność DEPT\_NO=DEPT\_NO

| Field Link Designer                                                                               | ×                                                           |
|---------------------------------------------------------------------------------------------------|-------------------------------------------------------------|
| Dgtal Fields<br>HIRE_DATE ▲<br>JOB_CRADE<br>JOB_CRADE<br>JOB_COUNTRY<br>SALÁRY ★<br>Joined Fields | Master Fields DEPARTMENT HEAD_DEPT MINGR N0 BUDGET LOCATION |
| DEPT_NO -> DEPT_NO                                                                                | <u>D</u> elete<br><u>C</u> lear                             |
| ОК                                                                                                | Cancel <u>H</u> elp                                         |

Ustaw własność Active na TRUE

- 9) Wrzuć na formatkę QuickRep1 Dla własności Bands.HasDetail i Bands.HasTitel ustaw True Dla własności DataSet wybierz IBTable1 Dla własności Page.Columns wpisz 2
- 10) Na wstędze TitleBand umieść QRLabel1 a do właściwości Caption wpisz : Wykaz działów oraz pracowników zatrudnionych w tych działach

- 11) Wrzuć na wstęgę Detail kontrolkę QRDBText1
   Dla własności DataSet wybierz IBTable1
   Dla własności DataField wybierz DEPARTMENT
- 12) Sprawdź jak wygląda raport klikając prawym przyciskiem na tle raportu a następnie wybierając opcję Preview
- 13) Wrzuć na raport wstęgę QRSubDetail1. Dla własności DataSet wybierz IBTable2 Dla własności Master wybierz QuickRep1
- 14) Wrzuć na wstęgę SubDetail kontrolkę QRDBText2 Dla własności DataSet wybierz IBTable2 Dla własności DataField wybierz FULL\_NAME
- 15) Wrzuć na wstęgę SubDetail kontrolkę QRDBText3 Dla własności DataSet wybierz IBTable2 Dla własności DataField wybierz SALARY
- 16) Sprawdź jak wygląda teraz raport
- 17) Dla wstęgi Detail ustaw właściwość HasChild na True
- 18) Wrzuć na wstęgę Child kontrolkę QRDBChart1, następnie kliknj na nie dwa razy. Dodaj wykres kołowy a następnie na zakładce Series/Data Source ustaw własności: DataSet: IBTable2 Labels: FULL\_NAME Pie: SALARY Na zakładce Chart/Legend ustaw parametry Legendy (Position, Text Style)

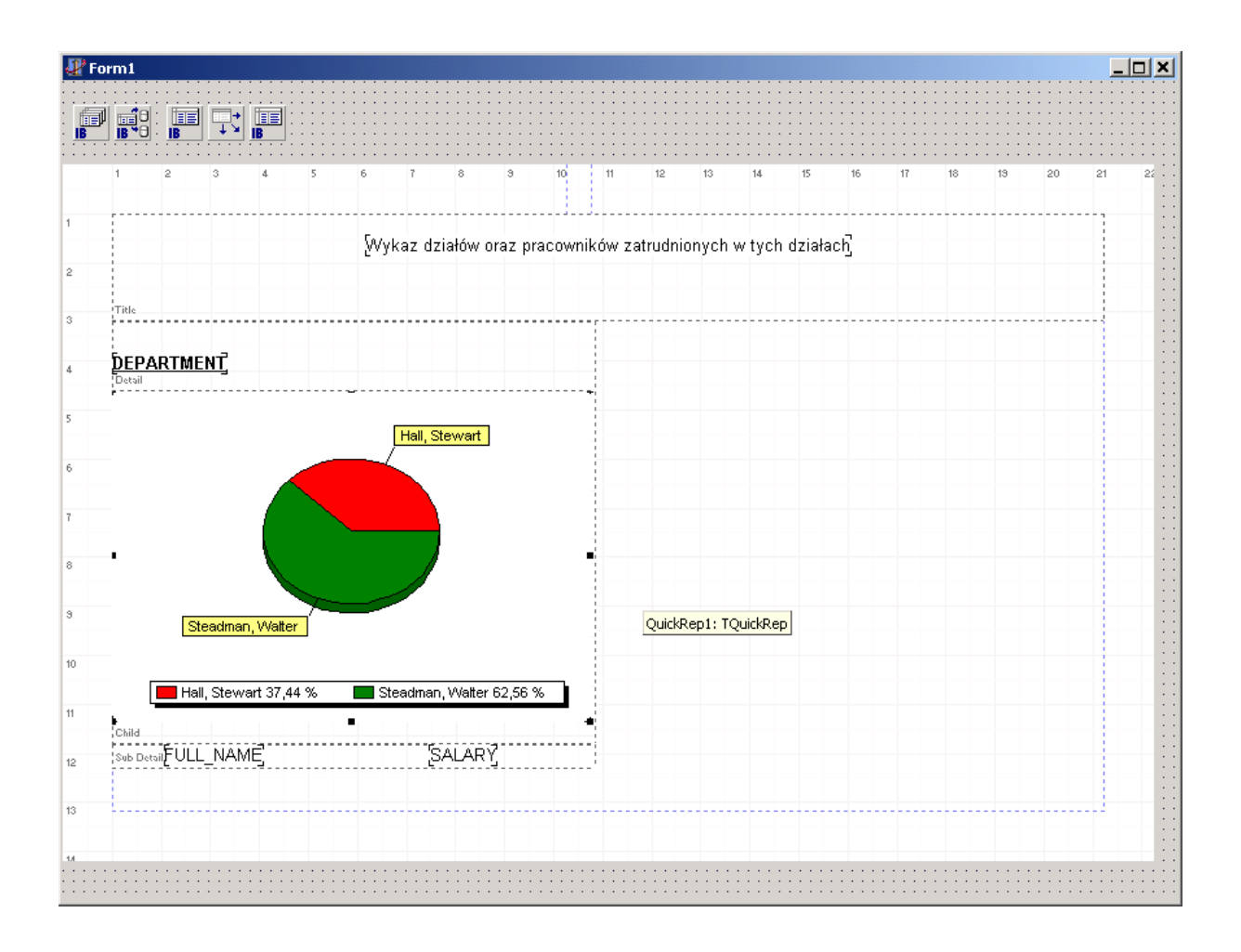